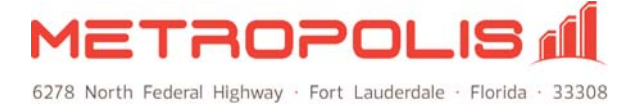

## **≡scannex**III

## Scannex IP Buffer Box Setup

Assuming you are connecting it to the LAN (with a direct connect serial cable to the PBX).

- 1. Connect the ip.buffer to your LAN (and the serial cable to the PBX) and connect to power outlet.
- 2. Open up SE Discover program (available at <u>www.scannex.com</u> Download Section).
- 3. Click the Spyglass icon. 🥌

| Scannex Buff   | fer Discover      |      |    |        |         |              |                |  |  |  |
|----------------|-------------------|------|----|--------|---------|--------------|----------------|--|--|--|
| File Route Act | File Route Action |      |    |        |         |              |                |  |  |  |
| 540            | 🗈 🗞 🍣             |      |    |        |         |              |                |  |  |  |
| Serial         | Name              | DHCP | IP | Subnet | Gateway | Interface IP | Local IP       |  |  |  |
|                |                   |      |    |        |         |              | HW 192.168.1.3 |  |  |  |
|                |                   |      |    |        |         |              | 11.            |  |  |  |

4. The ip.buffer should now be seen in the box below. Highlight the buffer by single clicking the serial number then click the World symbol.

| 🔍 Scannex Buffer  | Discover          |      |               |               |         |              | - O ×          |  |  |  |
|-------------------|-------------------|------|---------------|---------------|---------|--------------|----------------|--|--|--|
| File Route Action | File Route Action |      |               |               |         |              |                |  |  |  |
| 0 💅 🔞             | 8 🎊 💄             |      |               |               |         |              |                |  |  |  |
| Serial            | Name              | DHCP | IP            | Subnet        | Gateway | Interface IP | Local IP       |  |  |  |
| 00-02-AE-FF-FF-86 | TerryTest         |      | 192.168.0.235 | 255.255.255.0 | 0.0.0.0 | 192.168.1.3  | HW 192.168.1.3 |  |  |  |
|                   |                   | _    |               |               |         |              | ·              |  |  |  |

**NOTE:** If you double click the buffer, and it is within 5 minutes of powering up the unit, you can program the new IP, Subnet and Gateway address's into the buffer. However all other changes need to be made through the buffers web browser pages.

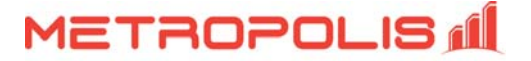

5. This will now take you to the **Status** web browser page of the ip.buffer.

| STATUS                   | SETUP                | то                  | OLS      | ?   |               |
|--------------------------|----------------------|---------------------|----------|-----|---------------|
| Status                   |                      |                     |          |     |               |
|                          | Source               | Storage             | Destinat | ion | Modem         |
| Channel 1<br>"Channel 1" | СОМ1                 | 0                   | FTP ser  | ver | Clear Timers! |
| Modem                    |                      | Idle                |          |     |               |
| System                   | 0% [0/<br>2009-01-14 | 27Mb]<br>4 15:48:06 | 0 aler   | ts  |               |
|                          | [(                   | Click to ref        | resh]    |     |               |
| ⊂stop €auto              | -refresh (5          | second)             |          |     |               |
| Version IPBCF2.30.105 2  | 008-12-11 / 15.0.1   | 10                  |          |     |               |
| ≡scan                    | nexII                | 1                   |          |     |               |

6. Click on the Setup tab and enter the Username (admin) and Password (secret).

| STATUS                    | SETUP                     | TOOLS              | ?                 |                                                                                      |
|---------------------------|---------------------------|--------------------|-------------------|--------------------------------------------------------------------------------------|
| Status                    |                           |                    |                   |                                                                                      |
| Channel 1                 | Source St                 | torage Dest        | ination<br>server | Channel 1 Destination                                                                |
| Modem                     |                           | Authentication     | Required          | Ad password are being requested by bith: (/192,168,0,235. The site says: "in buffer" |
| System                    | 0% [0/27)<br>2009-01-14 1 | Mt 5: User Name: [ | admin             |                                                                                      |
|                           | [Clic                     | Password:  <br>k   | •••••             | OK Cancel                                                                            |
| C stop 🤉 auto             | -refresh (5 se            | cona)              |                   |                                                                                      |
| Version IPBCF2, 30, 105 2 | 008-12-11 / 15.0.10       |                    |                   |                                                                                      |
| ≡scan                     | nexIII                    |                    |                   |                                                                                      |

7. In the **Setup** page Click on Global -- Settings.

| STATUS                                                | SETUP                               | TOOLS                 | ? |  |
|-------------------------------------------------------|-------------------------------------|-----------------------|---|--|
| Setup                                                 |                                     |                       |   |  |
| Global<br>• Settings<br>• Date & Time<br>• Encryption | e Synchronize<br>Keys               | a<br>Marina<br>Marina |   |  |
| Channel<br>• Channel 1: '                             | 'Channel1"                          |                       |   |  |
| Advanced<br>Configuratio                              | on, Scripts, Up<br>-12-11 / 15.0.10 | ograde                |   |  |
| ≡scann                                                | exill                               |                       |   |  |

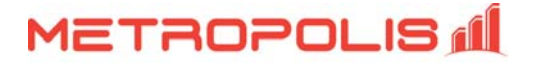

8. Now click on Network (Network & System) settings .....show tab.

| STATUS SETUP TOOLS ?                    |                                                     |
|-----------------------------------------|-----------------------------------------------------|
| Global: Settings                        |                                                     |
| Device Name Scannex                     | Name of the ip.buffer                               |
| Network & System show / hide            |                                                     |
| LAN/Ethernet                            |                                                     |
| Assignment Fixed IP  multihoming / hide | Fixed or dynamic IP address                         |
| Fixed IP 192.168.0.235                  | Address (changes are <u>immediate</u> on savel)     |
| Subnet 255.255.255.0                    | Network subnet                                      |
| Gateway 192.168.0.1                     | Default gateway                                     |
| Name Servers                            |                                                     |
| DN5 1 192,168.0.1                       | Primary DNS server                                  |
| DNS 2 255.255.255                       | Secondary DNS server                                |
| SNMP Traps                              |                                                     |
| Destination 255.255.255                 | SNMP trap output. Default = 255.255.255 (broadcast) |
| SNMP Agent                              |                                                     |
| Contact                                 | Person responsible (available to SNMP client)       |
| Location                                | Location of this device (available to SNMP client)  |
| Syslog                                  |                                                     |
| Server                                  | Systog server address (blank=no systog)             |
| Bandwidth Limiting                      |                                                     |
| Max data 0 kbyte/s                      | Destination data rate across Ethernet, Off=0        |

- 9. Change the fields to match your chosen IP address Subnet & Gateway.
- 10. Important ....Go to the bottom of the page and click the Save tab.
- 11. Now in the **Setup** screen click on Channels ....**Channel 1**.
- 12. In **Source** click on the drop down box to choose the correct input (default is Com 1 Serial).

| STATUS SETUP TOOLS ?                          |                                                                     |
|-----------------------------------------------|---------------------------------------------------------------------|
| Channel 1: "Channel1"                         |                                                                     |
| Name Channel1 Source COM1 Serial  show / hide | The name of the channel (don't use spaces)<br>Where to collect from |
| Destination FTP server show / hide            | How to deliver the data                                             |
| Storage Storage settings show / hide          |                                                                     |
| Version IPBCFZ.30.105 2008-12-11 / i5.0.10    |                                                                     |
| ≡scannex III                                  |                                                                     |

13. In **Destination** click drop down box to choose TCP Server (default is FTP Server) then click the **Show** tab to adjust the settings to your requirements then click the Save tab.

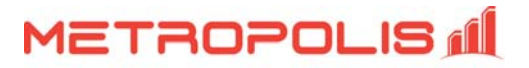

| Contract Contraction (Contraction) | Secure Connection |                  |                        |                                                        |  |  |  |  |
|------------------------------------|-------------------|------------------|------------------------|--------------------------------------------------------|--|--|--|--|
| STATUS                             | SETUP             | TOOLS            | ?                      |                                                        |  |  |  |  |
| Channel                            | 1: "Chann         | el1"             |                        |                                                        |  |  |  |  |
|                                    | Name Channel1     | 1                |                        | The name of the channel (don't use spaces)             |  |  |  |  |
| So                                 | Urce COM1 Ser     | rial 🗾 show ( hi | de                     | Where to collect from                                  |  |  |  |  |
| Destina                            | ation TCP serve   | er (passive)     | show / hide            | How to deliver the data                                |  |  |  |  |
| TCP server                         | (passive)         |                  |                        |                                                        |  |  |  |  |
| Port                               | 5001              |                  |                        | The inbound port to receive from                       |  |  |  |  |
| Interface                          | AN or Modem 💌     | I                |                        | Which interface(s) to allow connections                |  |  |  |  |
| Allow                              |                   | <u>30</u>        |                        | Which LAN IP address or name to allow. Default = blank |  |  |  |  |
| TLS/SSL                            | No encryption     | -                |                        | Whether to use a secure connection                     |  |  |  |  |
| Prompt                             | assword:          |                  |                        | Password prompt                                        |  |  |  |  |
| Password                           |                   |                  | RADIUS settings / hide | Password to gain access                                |  |  |  |  |
| Success                            |                   |                  |                        | Correct password message                               |  |  |  |  |
| On Complete                        | Stay connected (r | eal-time) 💌      |                        | What action to take when delivery complete             |  |  |  |  |

14. Now go back to the Status screen and check the Com 1 box is green which means the buffer is connected to the PBX and should be collecting data.

**NOTE:** There are other settings that you may want to change like the buffer Date and Time. Again just go to the Setup page and adjust as necessary.

In the Metropolis application click on **Setup | PBX.** Select your PBX model and then select IP as Client in the Receive Data using dropdown. (In this example the Scannex Buffer box IP address is 192.168.0.235 and the port # is 5001.)

| Select PBX                                             |                                                                                                    |         |
|--------------------------------------------------------|----------------------------------------------------------------------------------------------------|---------|
| Select your PBX model and communication r<br>template. | method here. From this screen, you may also modify the template of your PBX model, or create a                                                                                                    | new PBX |
| -PBX Model:                                            | PBX Communications:                                                                                                    |         |
|                                                        | Receive data using:                                                                                                    |         |
| NorTel Meridian 1                                      | I D As Client (DBM kelde data until application culls data uis ID)                                                                                                    |         |
| Modify PBX Settings                                    |                                                                                                    |         |
|                                                        | PBX IP Address:       Listen Port:         192.168.0.235       5001         Optional protocol:       Image: Content of the selected in the selected in the selec |         |